## BLU TRV FW Update bricht ab, keine Reaktion mehr -> Lösung

Lösung bei Abruch von FW Update Shelly Blu TRV -> keine Reaktionen mehr ->Lösung

1. Entfernen Sie die Batterie für 10 Minuten aus Ihrem BLU Device.

2. Entfernen Sie den Bluetooth BLU Device aus den gespeicherten Kopplungseinstellungen Ihres Mobiltelefons, falls diese vorhanden sind.

3. Starten Sie Ihr Mobiltelefon neu.

4. Starten Sie die Shelly BLE Debug App

https://play.google.com/store/apps/det...shelly.bledebug

https://apps.apple.com/de/app/shelly-ble-debug/id6449539118

5. Drücken Sie die Taste und legen Sie die Batterie ein, während Sie die Taste gedrückt halten.

6. Drücken Sie die Taste und die BLE Debug App sollte nun in der Protokollanzeige bestätigen.

7. Klicken Sie in der BLE Debug App auf OTA. Jetzt sollte der OTA-Zähler 0 > 100% anzeigen und die Aktualisierung erfolgreich sein.